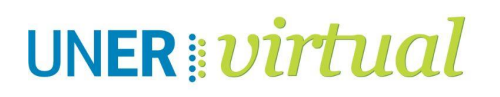

# ¿Cómo funciona la mensajería en el Campus Virtual UNER?

En este tutorial encontrarás: (Hacé clic en el tema que te interese)

- 1. Configuración
- **2.** Contactos
- 3. Búsqueda
- 4. Perfil del usuario
- 5. ¿Cómo enviar un mensaje?

# ¿Cómo funciona la mensajería en el Campus Virtual UNER?

Uno de los canales de comunicación más utilizados en el Campus Virtual es la Mensajería, que permite enviar y recibir mensajes en forma privada.

Una vez que te logueás en el Campus, podés ingresar a ese espacio haciendo clic en el ícono del globo de diálogo (arriba a la derecha, junto a tu nombre)

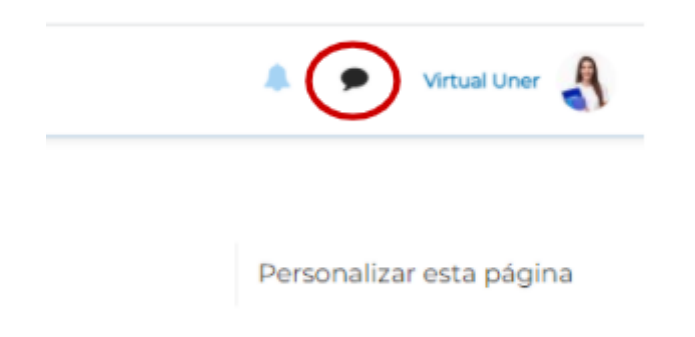

Cada vez que ingreses al Campus, en esa misma imagen podés ver el número de notificaciones, que te informa de nuevos mensajes y solicitudes.

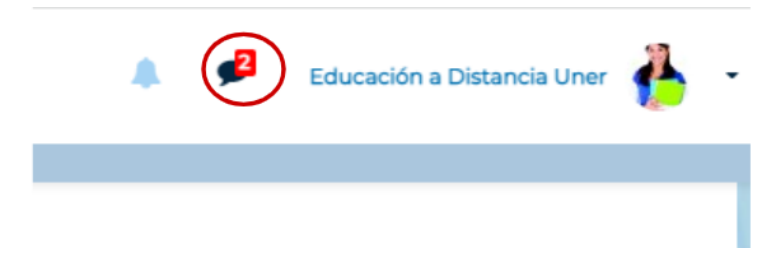

Veamos algunas de las opciones que se despliegan al momento de ingresar a la Mensajería.

## 1. Configuración

Al hacer clic en el ícono de engranaje (arriba a la derecha) se visualizan distintas alternativas que te permitirán seleccionar tus preferencias.

|                                                                                                    | Q Búsqueda                                        |        |  |  |
|----------------------------------------------------------------------------------------------------|---------------------------------------------------|--------|--|--|
|                                                                                                    | Contactos                                         |        |  |  |
|                                                                                                    |                                                   |        |  |  |
| 9a<br>                                                                                                    | No hay conversaciónes de grupo                    |        |  |  |
| _                                                                                                    | Privado (0)                                       |        |  |  |
|                                                                                                    |                                                   |        |  |  |
| Configuración                                                                                                    |                                                   |        |  |  |
| Privacidad Aquí podemos configurar con<br>Puedes restringir quién puede<br>mensajes intercambiar mensajes.                                                             |                                                   |        |  |  |
| Únicamente mis contactos                                                                                                    |                                                   |        |  |  |
| <ul> <li>Mis contactos y cualquier persona</li> <li>de mis cursos</li> </ul>                                                                                           |                                                   |        |  |  |
| Preferencias de notificación<br>Email  Preferencias de notificación<br>Email  Por defecto llegan<br>notificaciones de los<br>mensajes a nuestro correo<br>electrónico. |                                                   |        |  |  |
| Email                                                                                                    | electrónico.                                      | correo |  |  |
| General                                                                                                    | e notificación mensajes a nuestro<br>electrónico. | correo |  |  |

## 2. Contactos

Ingresando aquí podés visualizar tus contactos y las solicitudes de usuarios para agregarte a su agenda.

| 🧢 🗩 Virtual Uner  -                                                        |
|----------------------------------------------------------------------------|
| Q Búsqueda 🌣                                                               |
| La Contactos                                                               |
| ► Destacados (1)                                                           |
| → Grupo (0)                                                                |
| Privado (0)                                                                |
| <ul> <li>Virtual Uner  -</li> <li>Contactos</li> <li>Q</li> </ul>          |
| Contactos Peticiones                                                       |
| No hay contactos Clic en la pestaña para<br>cambiar y ver las solicitudes. |

Guardar los contactos sirve, entre otras cosas, para disminuir el tiempo de búsqueda, para que conserves los contactos una vez que dejás de compartir aula virtual, y también para que, en caso de desearlo, puedas restringir la comunicación sólo a quienes tenés agendado. Encontrarás explicado el procedimiento para guardar los contactos en un apartado a continuación.

#### 3. Búsqueda

Este campo permite buscar usuarios, contactos o palabras claves en los mensajes muy fácilmente.

|   | <b>A 9</b>        | Virtual Uner  |
|---|-------------------|---------------|
| < | <b>Q</b> Búsqueda | $\rightarrow$ |
|   |                   | 🛔 Contactos   |
|   | ▼ Destacados (1)  |               |
| э | Virtual Uner      | >             |
| - | ► Grupo (0)       |               |
|   | Privado (0)       |               |

## 4. Perfil del usuario

Una vez que encontraste el usuario que buscás, podés realizar diferentes acciones desde su perfil: bloquearlo, eliminar la conversación o añadir ese perfil a tus contactos

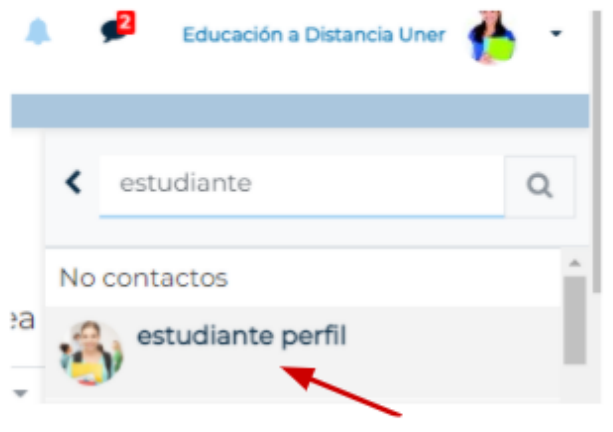

Hacer clic para visualizar el perfil.

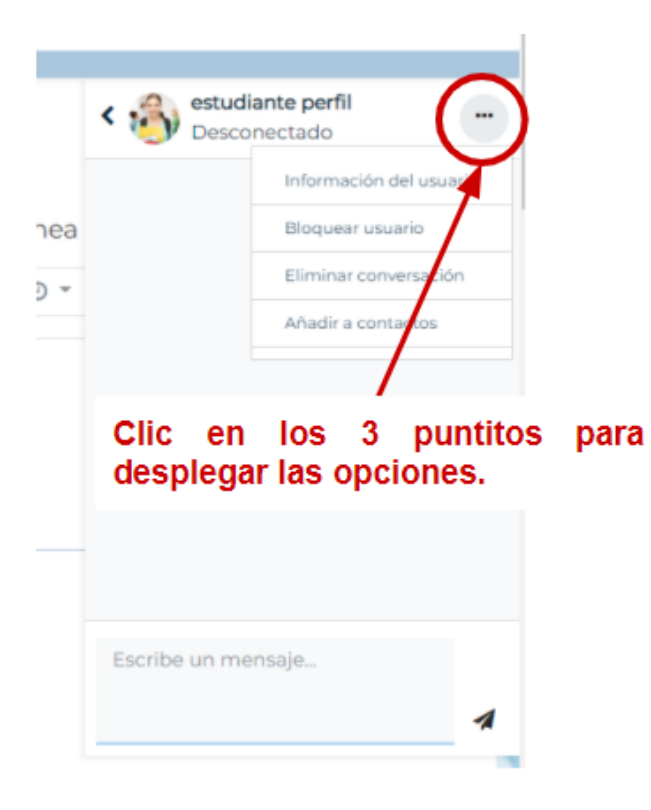

# 5. ¿Cómo enviar un mensaje?

En el espacio descrito anteriormente, simplemente debés escribir el texto y hacer clic en el ícono de "enviar".

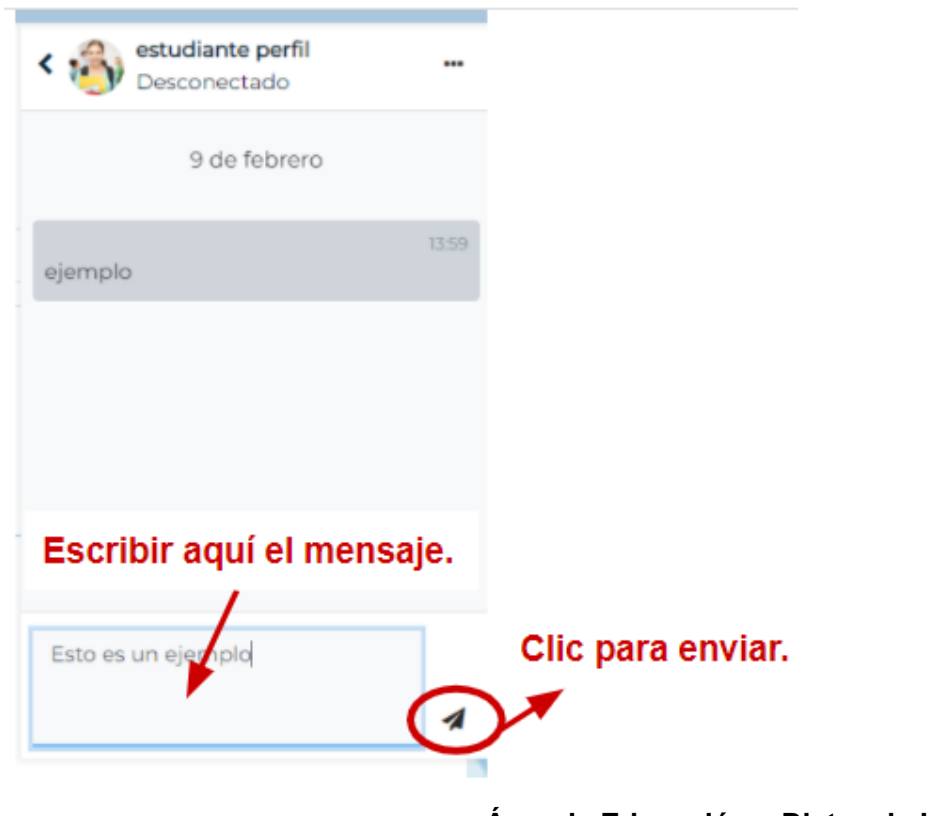

## CONTACTO

Más Tutoriales y respuestas a Preguntas Frecuentes: http://virtual.uner.edu.ar/ Por problemas técnicos: ayudacampus@uner.edu.ar

Área de Educación a Distancia UNER - Dirección de Asesoramiento y Desarrollo Curricular - Secretaría Académica E-mail: virtual@uner.edu.ar Teléfonos: (03442) 421557